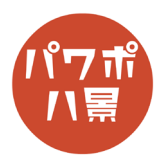

## シルエットクイズ

| 1 | EMARF ① 同 ? * 2 ( 2 ( 2 ) * 3 * 7 * 7 * 7 * 7 * 7 * 7 * 7 * 7 * 7                                                                                                    | 「レイアウト」→「白紙」を選択。                                                                      |
|---|----------------------------------------------------------------------------------------------------|---------------------------------------------------------------------------------------|
| 2 | Image         Image         Image <t< th=""><th>「挿入」→「テキストボックス」。</th></t<>                                                                                                    | 「挿入」→「テキストボックス」。                                                                      |
| 3 | Address names<br>North and Names<br>North and Names<br>North And Names<br>North And Name | スライドの上に四角を描くようにして、テキスト<br>ボックスを挿入。<br>シルエット<br>クイズ と入力。                               |
| 4 | °×≠±71<br>2/1X °                                                                                                    | テキストボックスの枠をスライドの端まで左右広<br>げます。                                                        |
| 5 | P · O 里 △· G ○         ハビテー2a'3 - PowerPoint         2           λ 描面 デザイン 面面切り着え アニメーション スライドショー 校園 表示 ヘルプ Acro<br>新しい 回った。         第二〇〇〇〇〇〇〇〇〇〇〇〇〇〇〇〇〇〇〇〇〇〇〇〇〇〇〇〇〇〇〇〇〇〇〇〇                                                                                                    | フォントを「HGP 創英角ポップ体」にします。<br>※ このとき、テキストボックスが選択されてない<br>場合はテキストボックスの枠をクリックしてから<br>行います。 |
| 6 | <u> したでテーション スライドショー 校開 表示 ヘルプ</u><br>「HGP創戻角ボッブ体 ~115 (A) A) ニー・ニー (正 王<br>B I U S = A! A A)<br>フォント 「S                                                                                                    | <ul> <li>▲ を押して、フォントのサイズを適当に大きくします。</li> <li>■ を押して、文字を中央揃えにします。</li> </ul>           |

## このマニュアルは PowerPoint Office 365 バージョン 1910 で書かれています

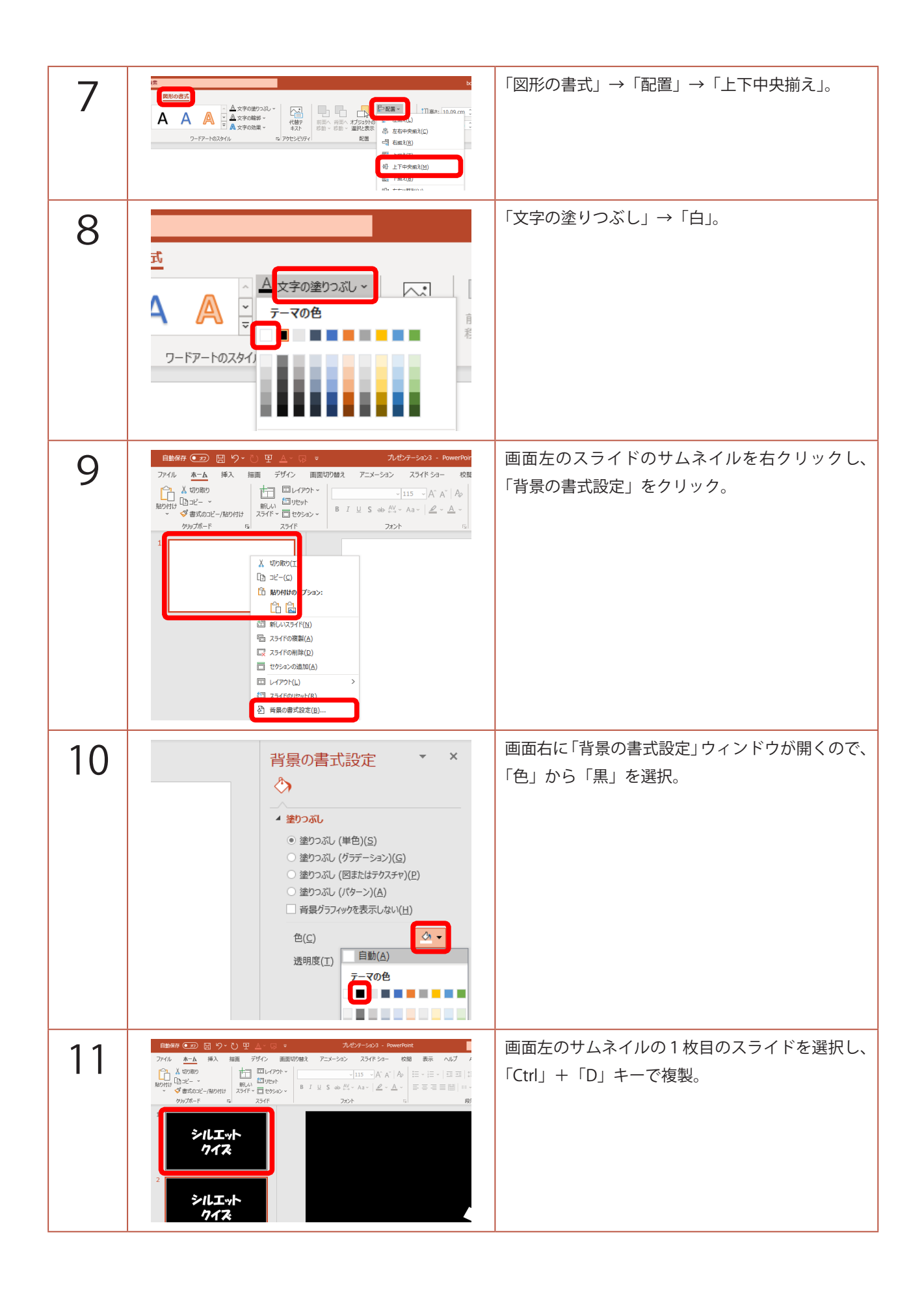

| 12 |                                                                                                    | 複製したスライドのテキストボックスを<br>「だい1もん」に替えます。                            |
|----|----------------------------------------------------------------------------------------------------|----------------------------------------------------------------|
| 13 | Rhost X     A 文字の第232     A 文字の第232     A 文字の第2-     C 本文字の第2-     C 本文学の第2-     C 本文字の第2-     C 本文字の第2                                                                                                    | テキストボックスを選択して、<br>「図形の書式」→「配置」→「上下中央揃え」。                       |
| 14 | 20 88      2-2-5-20      10 <sup>1</sup> 2-2-5-20      10 <sup>1</sup> 2-3      10 <sup>2</sup> 3      10 <sup>2</sup> 3      10 <sup></sup> | 「アニメーション」→「アニメーション ウィンドウ」。                                     |
|    |                                                                                                    | ※ すでにアニメーション ウィンドウが開いてる場<br>合は、この操作は要りません。                     |
| 15 | Comparison     Comparison                                                                                                    | ※ このとき、テキストボックスの選択が外れてし<br>まっている場合は、テキストボックスを選択して<br>から行いましょう。 |
|    | 液     液     液     液     液       補色     縁の色     激ウスルの色     ブランの色     ブスントの色       液     液     液     次     次       下様     ボールトプラ     太学表示     ウェーブ       ド様     ボールトプラ     大学表示     ウェーブ       ウリア     フェード     スライドアウト     ブレートアウト     スブルット       ウリア     フェード     スライドアウト     フレートアウト     スブルット       マイブ     回答     ボイール     ランダムスト     線日を話び       ボーム     ウーン     バウンド     アニメーションの執動       レ     ・     ・     ・     ・       マ     この     ・     ・     ・       ダ<     その他の機能効果(E)     ・     ・     ・                                                                                                    |                                                                |
| 16 | 開始効果の追加 ? ×<br>「愛 ホイール 「愛 ホックス ↑<br>「愛 ホノール 「愛 ホックス ↑<br>「愛 ホノラノブ 「愛 ワイブ<br>弱<br>声 エクスパンド 赤 ズーム<br>声 ターン 「凌 フェード 中<br>中<br>一 ヴローとターン 声 コンプレス<br>声 ストレッチ 「皮 スピナー<br>赤 フロートアップ 赤 フロートダウン<br>赤 ペーシック ズーム 赤 ライズ アップ<br>ホ リボルブ<br>はなやか<br>赤 カーブ (上) 「声 クレージョレ タイトル<br>赤 フリート<br>ホ クリーブ 「夜 ビジフィール<br>ホ ブート 「」 「た ドロップ<br>ホ フロート<br>ホ フロート<br>☆ パーシック ターン<br>「愛 オイップ ×<br>✓ 効果のプレビュー(E)<br>OK <u>キャンセル</u>                                                                                                    | はなやか「ドロップ」を選択し、「OK」。                                           |

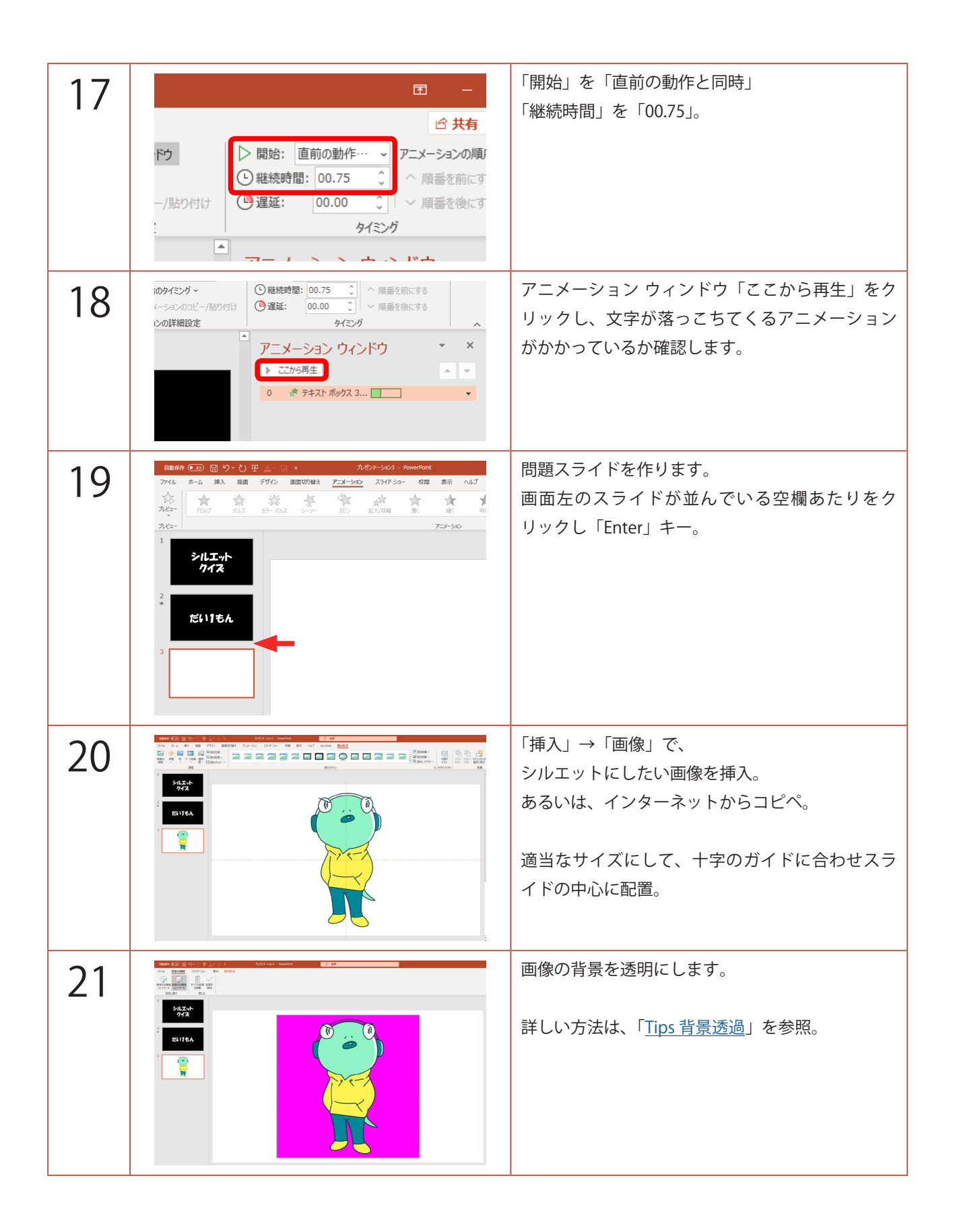

| 22 | Image: Part of the part of the par | 背景が透明にできたら、画像をダブルクリック。<br>「修正」→「図の修正オプション」。                   |
|----|----------------------------------------------------------------------------------------------------|---------------------------------------------------------------|
| 23 | <ul> <li>× ×</li> <li>図の書式設定</li> <li>× ×</li> <li>② ② 運 區</li> <li>4 図の修整</li> <li>シャープネス<br/>標準スタイル(E)</li> <li>昭るさ/コントラスト</li> <li>標準スタイル(E)</li> <li>米 ×</li> <li>明るさ(B) ー -100% ()</li> <li>コントラスト(C) + 0% ()</li> </ul>                                                                                                    | 画面右に「図の書式設定」ウィンドウが出るの<br>で、「明るさ」のスライダーを左端まで持っていき<br>「-100%」に。 |
| 24 |                                                                                                    | 画像が真っ黒になります。<br>※ 明るさ調整でシルエットだけが黒くなるのは、<br>背景を透明にした画像だからです。   |
| 25 | 自動保存 ・ 20       日 り 、 ひ 田 ▲ 、 同 マ         アケイル       ホーム         第1       第2         第1       第4         第5       表         第5       表         第5       表         第5       日本         第5       日本         第5       日本         第6       1         第7       30         アイ 30       2         第6       1         第7       30         第6       1         第6       1         第7       第         1       1         1       1         1       1         1       1         1       1         1       1         1       1         1       1         1       1         1       1         1       1         1       1         1       1         1       1         1       1         1       1         1       1         1       1         1       1         <                                                                                                    | 次に正解のOを描きます。<br>「挿入」→「図形」→「楕円」。                               |

| 26 |                                                                                                    | 「Shift」キーを押しながら、適当な大きさの円を描<br>きます。<br>※「Shift」キーを押しながらだと、正円が描けます。 |
|----|----------------------------------------------------------------------------------------------------|-------------------------------------------------------------------|
| 27 | ンテーション3 - PowerPoint<br>スライドショー 校閲 表示 ヘルプ Acrobat 図<br>Abc Abc Abc ↓ 2 図形の塗りつぶし ↓<br>図形の水線 ↓<br>図形の次タイル 「5                                                                                                    | 「図形の塗りつぶし」→「塗りつぶしなし」。<br>「図形の枠線」→「赤」。                             |
| 28 | OwerPoint         ク 検索           枚目 表示         ハルブ Acrobat         図形のお娘、           ケーマの色         ・         ・           ケーマの色         ・         ・           ケーマの色         ・         ・           ケーマの色         ・         ・           ケーマの色         ・         ・           ケーマの色         ・         ・           ケーマの色         ・         ・           ・         ・         ・           ・         ・         ・           ・         ・         ・           ・         ・         ・           ・         ・         ・           ・         ・         ・           ・         ・         ・           ●         ・         ・           ●         ・         ・           ●         ・         ・           ●         ・         ・           ●         ・         ・           ●         ・         ・           ●         ・         ・           ●         ・         ・           ●         ・         ・           ●         ・         ・           ● | 「図形の枠線」→「太さ」→「その他の線」。                                             |
| 29 | <ul> <li>▲ 線</li> <li>線なし(<u>N</u>)</li> <li>線 (単色)(<u>S</u>)</li> <li>線 (グラデーション)(<u>G</u>)</li> <li></li></ul>                                                                                                    | 画面右の「図形の書式設定」ウィンドウで、<br>線の幅を「30pt」。                               |

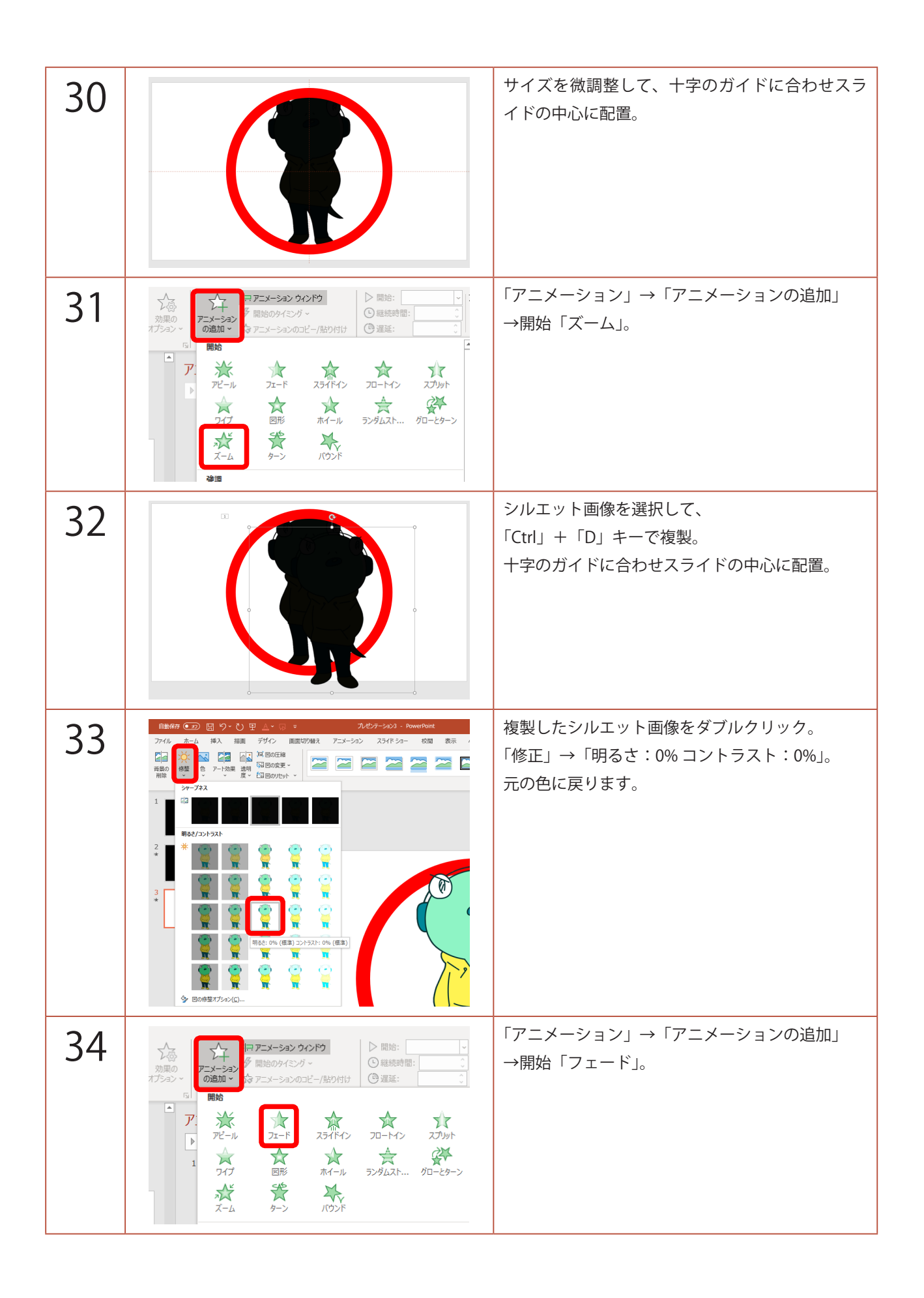

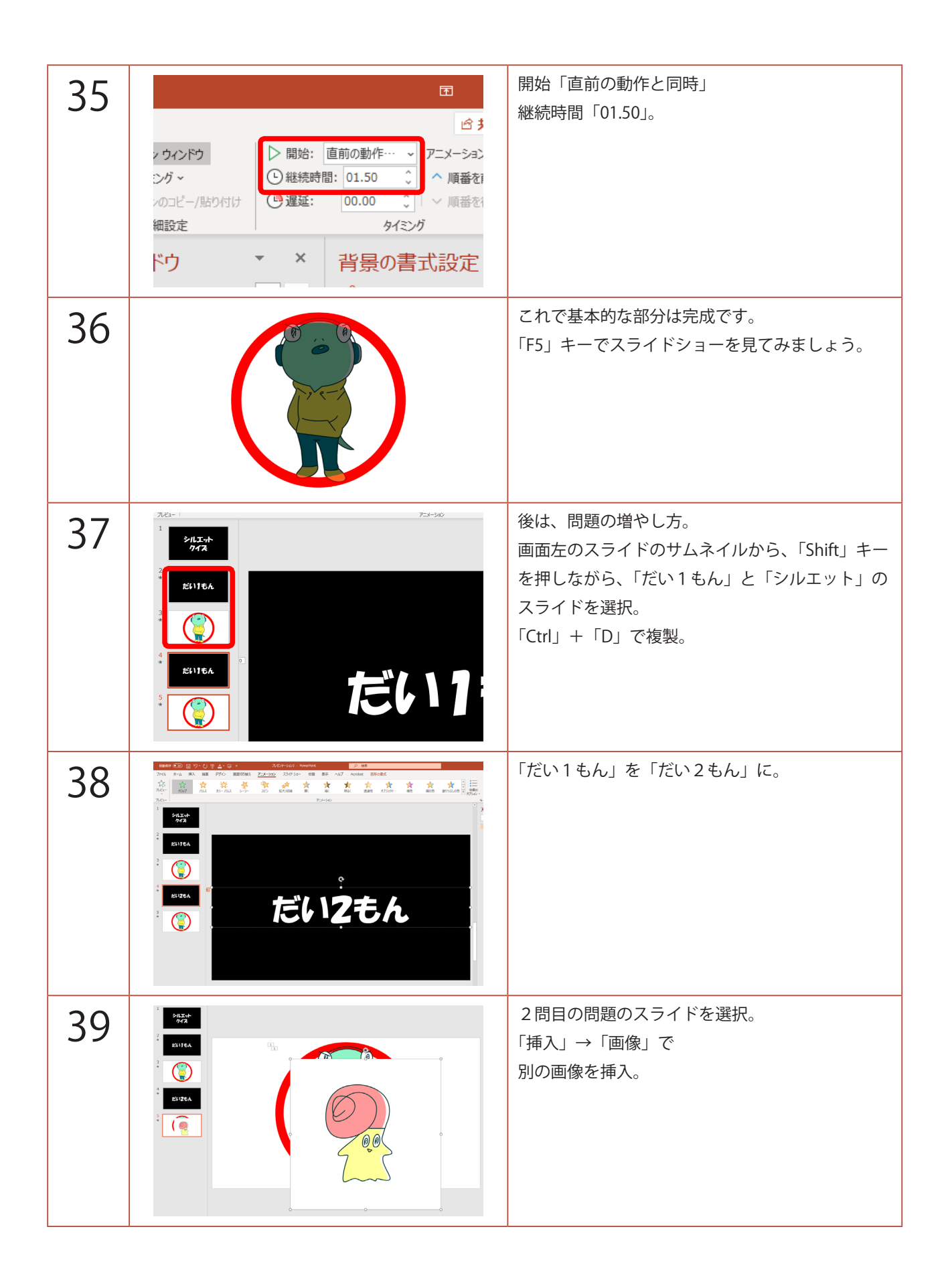

| 40 |                                                                                                    | 先ほどと同じように、背景を削除します。                                                                                                  |
|----|----------------------------------------------------------------------------------------------------|----------------------------------------------------------------------------------------------------|
| 41 | ▲ 切切取り口<br>1 3                                                                                                    | 背景を削除した2問目の画像の上で右クリック。<br>「図として保存」で、適当な場所に保存します。<br>保存できたら、2問目の画像は「Delete」キーで<br>削除。<br>これで、背景のない画像として保存されました。       |
| 42 |                                                                                                    | 元の画像を少しずらします。<br>「Shift」キーを押しながら、<br>「元の画像」と「シルエットの画像」の2つを選択<br>します。                                                 |
| 43 | ビュー ()      ・ ()      ・ ()      ・ ()      ・ ()      ・ ()      ・ ()      ・ ()      ・ ()      ・ ()      ・ ()      ・ ()      ・ ()      ・ ()      ・ ()      ・ ()      ・ ()      ・ ()      ・ ()      ・ ()      ・ ()      ・ ()      ・ ()      ・ ()      ・ ()      ・ ()      ・ ()      ・ ()      ・ ()      ・ ()      ・ ()      ・ ()      ・ ()      ・ ()      ・ ()      ・ ()      ・ ()      ・ ()      ・ ()      ・ ()      ・ ()      ・ ()      ・ ()      ・ ()      ・ ()      ・ ()      ・ ()      ・ ()      ・ ()      ・ ()      ・ ()      ・ ()      ・ ()      ・ ()      ・ ()      ・ ()      ・ ()      ・ ()      ・ ()      ・ ()      ・ ()      ・ ()      ・ ()      ・ ()      ・ ()      ・ ()      ・ ()      ・ ()      ・ ()      ・ ()      ・ ()      ・ ()      ・ ()      ・ ()      ・ ()      ・ ()      ・ ()      ・ ()      ・ ()      ・ ()      ・ ()      ・ ()      ・ ()      ・ ()      ・ ()      ・ ()      ・ ()      ・ ()      ・ ()      ・ ()      ・ ()      ・ ()      ・ ()      ・ ()      ・ ()      ・ ()      ・ ()      ・ ()      ・ ()      ・ ()      ・ ()      ・ ()      ・ ()      ・ ()      ・ ()      ・ ()      ・ ()      ・ ()      ・ ()      ・ ()      ・ ()      ・ ()      ・ ()      ・ ()      ・ ()      ・ ()      ・ ()      ・ ()      ・ ()      ・ ()      ・ ()      ・ ()      ・ ()      ・ ()      ・ ()      ・ ()      ・ ()      ・ ()      ・ ()      ・ ()      ・ ()      ・ ()      ・ ()      ・ ()      ・ ()      ・ ()      ・ ()      ・ ()      ・ ()      ・ ()      ・ ()      ・ ()      ・ ()      ・ ()      ・ ()      ・ ()      ・ ()      ・ ()      ・ ()      ・ ()      ・ ()      ・ ()      ・ ()      ・ ()      ・ ()      ・ ()      ・ ()      ・ ()      ・ ()      ・ ()      ・ ()      ・ ()      ・ ()      ・ ()      ・ ()      ・ ()      ・ ()      ・ ()      ・ ()      ・ ()      ・ ()      ・ ()      ・ ()      ・ ()      ・ ()      ・ ()      ・ ()      ・ ()      ・ ()      ・ ()      ・ ()      ・ ()      ・ ()      ・ ()      ・ ()      ・ ()      ・ ()      ・ ()      ・ ()      ・ ()      ・ ()      ・ ()      ・ ()      ・ ()      ・ ()      ・ ()      ・ ()      ・ ()      ・ ()      ・ ()      ・ ()      ・ ()      ・ ()      ・ () | 「図の形式」→「図の変更」→「ファイルから」で、<br>先ほど「図として保存」した背景がない2問目の<br>画像を選択。                                                         |
| 44 |                                                                                                    | 「明るさ」の効果は「図の変更」で外れてしまうの<br>でシルエットでない画像が2つできます。<br>必要に応じて、適当な大きさにサイズを変更。<br>※ このとき、サイズ変更は2つの画像が選択され<br>ている状態で行ってください。 |
| 45 |                                                                                                    | 後ろ側の画像を 22 ~ 23 の工程と同じようにシル<br>エットにします。<br>2つの画像をスライド中心に移動させれば、<br>2問目も完成です。<br>このようにして、問題を増やしていきます。                 |